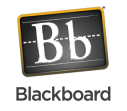

EOFN

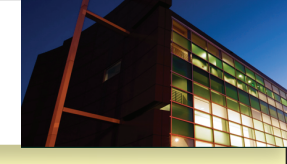

## **5**. The file name displays, however, it is not attached. Attach File Browse for Local File Browse for Content Collection item Selected File How to\_2.pdf File Name Name of link to file Attach File Do not attach File Name Link Title Attached files **6**. To attach the file, click the "Attach File" button. File Name Link Title Attached files How to\_2.pdf Do not attach **6**. To attach the file, click the "Attach File" button.